## INSTRUÇÃO PARA PREENCHIMENTO FORMULÁRIO DE PETIÇÃO <u>E EMISSÃO DA DARE</u>

Esta Instrução de Trabalho tem como objetivo esclarecer o acesso e preenchimento do Formulário de Petição, utilizado pelas empresas prestadoras de serviços de Controle de Qualidade e Levantamento Radiométrico para solicitarem cadastro à GESAT.

## PROCEDIMENTOS

O preenchimento do Formulário de Petição se dá da seguinte forma: é acessado o site: http://www.vigilanciasanitaria.sc.gov.br/ e na barra inferior clica-se no ícone "Radiações lonizantes" (Imagem 01).

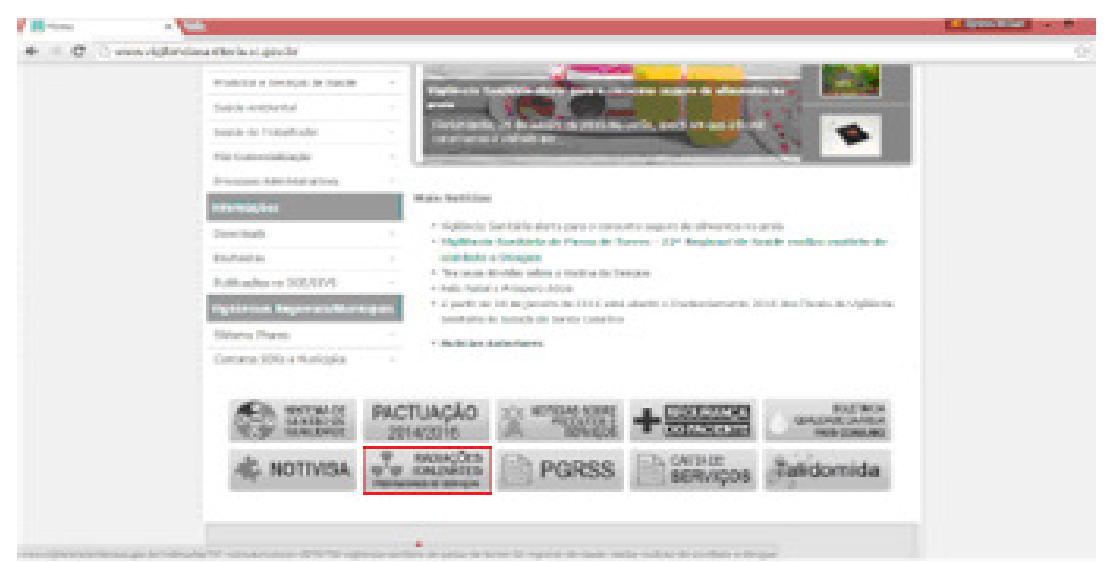

Imagem 01: Print Screen do site da DIVS/SC

Posteriormente, clica-se em "Formulário de Petição" (Imagem 02), para download do formulário.

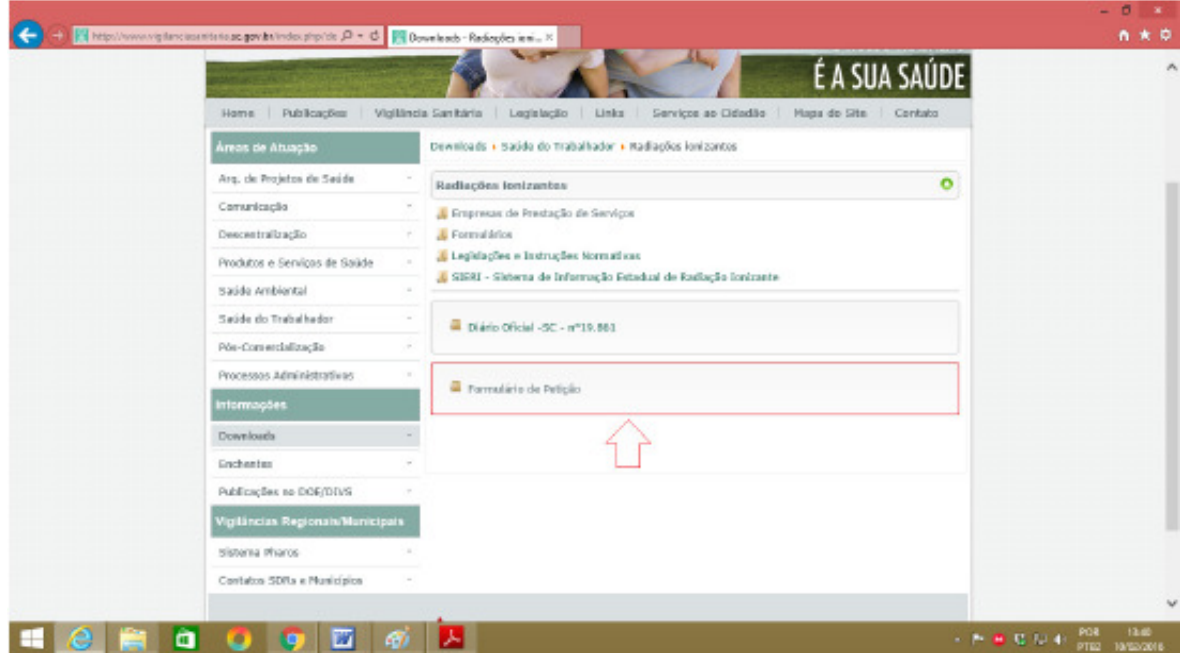

Imagem 02: Print Screen do site da DIVS/SC

Na primeira página deste, no item "Assunto", é assinalado o campo "Outros" e escrito "Prestador de Serviço em Radiologia" (Imagem 03). São, então, preenchidos os demais campos.

| ESTADO<br>SECRET                                                        | DE SANT<br>ARIA DE I           | A CATARIN<br>ESTADO DA                                     | A<br>SAÚDE                                                                                       |             |                          |
|-------------------------------------------------------------------------|--------------------------------|------------------------------------------------------------|--------------------------------------------------------------------------------------------------|-------------|--------------------------|
|                                                                         | FORMUL                         | NEXO I<br>ÁRIO DE PE                                       | TIÇÃO                                                                                            |             | 50 00 04640 RECEBEDON    |
| REQUER AO SENHOR DIR                                                    | ETOR DA D                      | RETORIA D                                                  | E VIGILÂNCIA SAN                                                                                 | ITÁRI       | A                        |
| TIPO DE PETIÇÃO                                                         |                                | ASSUNTO                                                    |                                                                                                  |             |                          |
| CONCESSÃO<br>CANCELAMENTO<br>ALTERAÇÃO<br>AUTENTICAÇÃO<br>TRANSFERÊNCIA |                                | ALVARÁ<br>REVALIO<br>RESPON<br>PARECE<br>LIVROS<br>CERTIDA | SANITÁRIO<br>JAÇÃO DE ALVARÁ<br>ISÁBILIDADE TÉCN<br>R TÉCNICO<br>Prestador de S<br>(DISCRIMINAR) | SANI<br>ICA | TÁRIO<br>o em Radiología |
|                                                                         |                                |                                                            |                                                                                                  |             |                          |
| CAMPOS ALTERADOS:                                                       |                                |                                                            |                                                                                                  |             |                          |
| IDENTIFICAÇÃO DA EMPI<br>01 - RAZÃO SOCIAL:                             | RESA                           |                                                            |                                                                                                  |             |                          |
| 02- NOME DE FANTASIA:                                                   |                                |                                                            |                                                                                                  |             |                          |
| 03 - ALVARA SANITARIO:                                                  | N.*:                           |                                                            | SERIE:                                                                                           |             |                          |
| 04 - CNPU:                                                              | 000                            | SVS:                                                       |                                                                                                  | OPF:        | :                        |
| 05 - ENDEREÇO:<br>(Rusi/A                                               | venida/Praç                    | ;a)                                                        |                                                                                                  |             |                          |
| N.9 :                                                                   | Complem                        | ento:<br>(Casa/A                                           | pto/Bloco/Sala)                                                                                  |             | (Edificio)               |
| BAIRRO:                                                                 | MUNICÍPI                       | 0:                                                         |                                                                                                  |             | CEP:                     |
| UF:                                                                     | 000:                           |                                                            | FAX:                                                                                             |             | FONE:                    |
| E-MAIL:                                                                 |                                |                                                            |                                                                                                  |             |                          |
|                                                                         |                                |                                                            |                                                                                                  |             |                          |
| 06 - HORÁRIO DE FUNCK<br>CARACTERIZAÇÃO DA EL<br>07 - PAÍS DE ORIGEM EX | ONAMENTO<br>MPRESA<br>DU ESTAD | D: : /                                                     | As :                                                                                             |             |                          |

Imagem 03: Formulário de Petição

Na segunda página do formulário, no campo "08 - Atividades a Serem Desenvolvidas", no item "Códigos" é inserido o código "13299" (conforme tabela II Atos da Saúde Pública) e também "Congêneres grupo 132". No Campo 09, coluna "Quantidade de Folhas" é assinalada na coluna a "Quantidade de Folhas" e o campo "outros" (Imagem 04). Na sequência, são preenchidos os demais campos.

| 08 - ATMIDADES A SERE                                                                                                    | M DESENVOLVIDAS                                 | t                                                                                                    |
|----------------------------------------------------------------------------------------------------|-------------------------------------------------|----------------------------------------------------------------------------------------------------|
| cóbigos                                                                                                    | (CONFORME TABEL                                 | A II ATOS DA SAÚDE PÚBLICA)                                                                                                    |
| 15299                                                                                                    |                                                 | Congéneres grupo 152                                                                                                    |
| ESTE PORMULÁRIO DEVE S                                                                                                    | ER PREENCHIDO NA I                              | NTEGRA                                                                                                    |
| REGISTRO ESCRITURAÇÃ                                                                                                    | 10:                                             |                                                                                                    |
| 09 - QUANTIDADE DE LIVR                                                                                                    | 05:                                             | QUANTIDADE DE POLHAS: Específicar qtd folhas                                                                                                    |
| FINALIDADE:                                                                                                    |                                                 |                                                                                                    |
| UISTA A1,A2,A3<br>UISTAS B1, 82<br>UISTAS C1,C2,C4,C8 ADE<br>REGISTRO APUCAÇÃO<br>RECEITURIO GERAL R<br>REGISTRO DE OTICA<br>REGISTRO DE OTICA | ENDOS A 4 B<br>INJETAVEL<br>ARM. MAG.<br>SANGUE | REGISTRO RECEPTOR DE SANGUE<br>REGISTRO DE EXAMES<br>REGISTRO DE INTERNAÇÃO HOSPITALAR<br>REGISTRO DOADORES DE ORGAOS<br>REGISTRO DE CLORO E PH<br>COTRUB<br>(Especificar) |
| REPRESENTAÇÃO LEGA                                                                                                    | ι                                               |                                                                                                    |
| 10 -<br>(Representante Logal)                                                                                                    |                                                 | (CPF)                                                                                                    |
|                                                                                                    | (ASSINATURA R                                   | EPRESENTANTÉ LEGAL)                                                                                                    |
| RESPONSABILIDADE TÉC                                                                                                    | NICA                                            |                                                                                                    |
| 11 - NOME:                                                                                                    |                                                 |                                                                                                    |
| CPF:                                                                                                    | PROFISSAD:                                      |                                                                                                    |
| SIGLADO CONSELHO:                                                                                                    |                                                 | UF:                                                                                                    |
| N- DE INSCRIÇÃO NO CON                                                                                                    | IBELHO:                                         |                                                                                                    |
|                                                                                                    | (ASISINATURA DO RE                              | SP. TECNICO COM CARIMBO)                                                                                                    |
| FLORIANÓPOLIS, de                                                                                                    | de .                                            |                                                                                                    |
| OBS: PETIDÕES DE CONCE<br>-1 - PARA INCLUSÃO                                                                                                   | ESSÃO, PREENCHER O<br>BOUITE PARA EXCL          | IOM * X *, PETIÇÕES DE ALTERAÇÃO, PREENCHER DOM<br>USÃO.                                                                                                    |

Imagem 04: Formulário de Petição

## Impressão e pagamento da guia DARE relativa ao Cadastro Inicial

Para impressão da guia DARE é necessário entrar no site da DIVS/SC. Na sequência, clica-se em "Serviço ao Cidadão" (Imagem 05) e aparecerá "DARE Online".

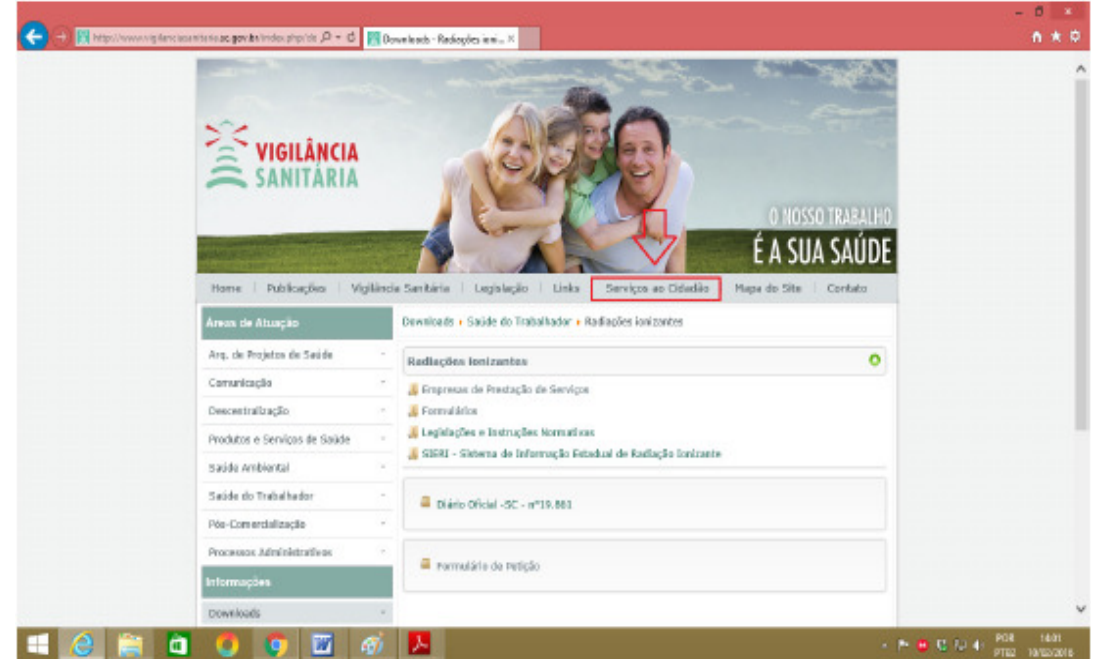

Imagem 05: Print Screen do site da DIVS/SC

Clica-se em "DARE Online" (Imagem 06);

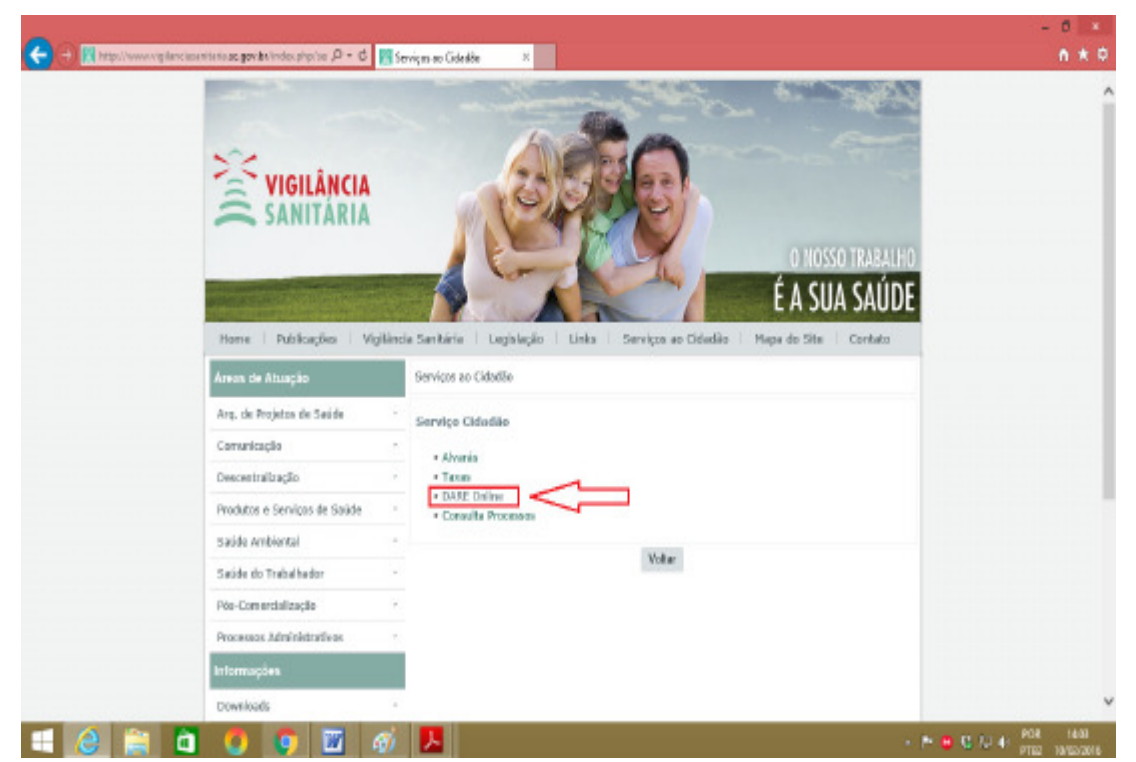

Imagem 06: Print Screen do site da DIVS/SC

Na página seguinte são preenchidos os seguintes itens (Imagem 07):

- Receita: 2127 Taxas por Atos da Saúde Pública
- Classe de serviço: 13299 Alvará Sanitário Congêneres grupo 132
- Identificação do Contribuinte:
- Nome/Razão Social:
- Valor: R\$ ....., conforme portaria publicada pela SES.

No canto abaixo, clica-se em "Emitir DARE".

| AN AVEL AND A STATE OF A STATE OF | press and a second second second second second second second second second second second second second second s |
|----------------------------------------------------------------------------------------------------|----------------------------------------------------------------------------------------------------|
| Identificação da receita                                                                                                    | No. 1999                                                                                                    |
| Receita                                                                                                    |                                                                                                    |
| 2127 - Taxa per Atex da Saúde Pública                                                                                                    | *                                                                                                    |
| classe de servico                                                                                                    |                                                                                                    |
| 15299 - Alvani Sanitário - Congineres grupo 152                                                                                                    | *                                                                                                    |
|                                                                                                    |                                                                                                    |
|                                                                                                    |                                                                                                    |
| Informações do contribuinte                                                                                                    |                                                                                                    |
| Tipo de identificação CNRJ                                                                                                    |                                                                                                    |
| CNPJ +                                                                                                    |                                                                                                    |
|                                                                                                    |                                                                                                    |
| nome Empresentativome                                                                                                    |                                                                                                    |
|                                                                                                    |                                                                                                    |
|                                                                                                    |                                                                                                    |
| Informações do Valor                                                                                                    |                                                                                                    |
|                                                                                                    |                                                                                                    |
| Consultar tabela atualizada de valores.                                                                                                    |                                                                                                    |
|                                                                                                    |                                                                                                    |
| Volor                                                                                                    |                                                                                                    |
|                                                                                                    |                                                                                                    |

Imagem 07: Print Screen do site da DIVS/SC

Depois de impresso, o prestador de serviço paga o boleto gerado e encaminha à DIVS/SC juntamente com o formulário de Petição devidamente preenchido e assinado e os demais documentos, para o endereço:

DIVS - GESAT Avenida Rio Branco 152, Centro Florianópolis - SC CEP: 88015-200

Para maiores informações sobre o processo de Petição e emissão da guia DARE, os prestadores de serviço radiológico entram em contato com o setor de Protocolo da DIVS/SC (48-32517926).